- Pirma spustelėkite elektroninės deklaravimo sistemos (EDS) <u>nuorodą https://deklaravimas.vmi.lt/</u>
- Paspaudę mygtuką "Prisijungti prie EDS", būsite nukreipiami į prisijungimo puslapį. Prie EDS galite jungtis per išorines sistemas (bankų, kredito unijų prisijungimo puslapius, per VĮ "Registrų centras" sistemą, elektroninius valdžios vartus). Jei nepavyktų prisijungti per išorines sistemas per el. banką, bandyti jungtis dar galima su VMI priemonėmis arba naudojant el. parašą.
- Toliau būsite nukreipiami į banko prisijungimo puslapį. Čia reikės įvesti naudotojo ID (kodą iš 6 skaitmenų). Naudotojo ID galima rasti banko paslaugų sutartyje arba ant specialaus vokelio, kuriame buvo pateikiamas pirminis prisijungimo prie el. bankininkystės slaptažodis. Jei sutarties ir vokelio neturite, nuvykus į banką bus išduodamos naujos identifikavimo priemonės. Jungdamiesi, pavyzdžiui, per "Swedbank", iš karto nebūsite nukreipti į el. deklaravimo sistemą. Toliau reikėtų prisijungti prie VMI el. paslaugų:
- Tuomet viršutiniame EDS meniu (NAUJIENOS, PRANEŠIMAI, DEKLARAVIMAS, NUSTATYMAI, APIE FORMŲ ĮTEIKIMĄ) pasirinkite <u>"Deklaravimas"</u> ir <u>"Pildyti formą"</u>. Toliau pasirinkite meniu punktą <u>"Prašymas skirti paramą"</u> (punktas Nr. 2 prie <u>"Dažniausiai</u> pildomos formos").
- Formą galima pildyti tiesiogiai portale, galima atsisiųsti duomenis naujo dokumento pildymui kartu su dokumento šablonu arba atsisiųsti tik dokumento šabloną. Paprasčiausia formą pildyti tiesiogiai portale.
- Tiesiogiai portale pildomos formos 1–4 laukeliuose įvedami tavo asmeniniai duomenys: asmens kodas, tel. Nr., vardas, pavardė. 5 laukelyje nurodomas mokestinis laikotarpis. Nurodomi ankstesni metai. Pavyzdžiui, jei formą pildysite iki 2020 m. gegužės 1 d., laukelyje nurodykite 2019 metus; jei formą pildysite 2021 m., nurodykite 2020 m., ir t. t.
- Priklausomai nuo paramos gavėjo, varnelę (*J*) pažymite ant 6S (*Mokesčio dalį skiriu paramos gavėjams*), 7S (*Mokesčio dalį skiriu politinėms partijoms*) arba ant 9S (*Mokesčio dalį skiriu profesinėms sąjungoms arba profesinių sąjungų susivienijimams*). Tokiu pat būdu galima ir atsisakyti skirti paramą, jei anksčiau buvote pildę E5 langelį.
- <u>E1 eilutėje reikia pasirinkti gavėjo tipą:</u> 1 politinė partija, <u>2 paramos gavėjas</u>, 3 profesinė sąjunga arba profesinių sąjungų susivienijimas.
- <u>E2 eilutėje nurodomas paramos gavėjo identifikacinis numeris (kodas)</u>. Jį galima rasti paramos gavėjo tinklalapyje prie kontaktų, portale Rekvizitai.lt (įmonės kodas) ar susisiekus su paramos gavėju.
- E3 mokesčio dalies paskirties eilutėje galima įrašyti gavėjo pavadinimą arba langelį palikti tuščią.
- E4 laukelyje nurodomas mokesčio dalies dydis (procentais) 1,2 proc.
- E5 langelis pildomas tik tuo atveju, kai paramą norima skirti ilgiau kaip 1 metus.
- Kai forma užpildyta, viršuje paspauskite mygtuką "Pateikti deklaraciją (/).